# Configuration de la connexion administrateur de l'interface utilisateur graphique ISE 3.1 avec l'intégration SAML avec Duo SSO et Windows AD

## Table des matières

| Introduction                                                                         |
|--------------------------------------------------------------------------------------|
| Conditions préalables                                                                |
| Exigences                                                                            |
| Composants utilisés                                                                  |
| Informations générales                                                               |
| Equipisseur d'identité (IdP)                                                         |
|                                                                                      |
| Fournisseur de services (SP)                                                         |
| SAML                                                                                 |
| Assertion SAML                                                                       |
| Diagramme D'Écoulement De Haut Niveau                                                |
| Configuration de l'intégration SSO SAML avec Duo SSO                                 |
| Étape 1. Configurer le fournisseur d'ID SAML sur ISE                                 |
| Configurer Duo SSO comme source d'identité SAML externe                              |
| Importer le fichier XML de métadonnées SAML à partir du portail d'administration Duo |
| Configurer la méthode d'authentification ISE                                         |
| Créer un groupe d'administrateurs                                                    |
| Créer une stratégie RBAC pour le groupe Admin                                        |
| Ajouter l'appartenance aux groupes                                                   |
| Exporter les informations SP                                                         |
| Étape 2. Configuration de Duo SSO pour ISE                                           |
| Étape 3. Intégrer Cisco ISE avec Duo SSO en tant que SP générique                    |
| <u>Vérifier</u>                                                                      |
| Test de l'intégration avec Duo SSO                                                   |
| <u>Dépannage</u>                                                                     |
|                                                                                      |

## Introduction

Ce document décrit comment configurer l'intégration SSO SAML de Cisco ISE 3.1 avec un fournisseur d'identité externe comme Cisco Duo SSO.

## Conditions préalables

Exigences

Cisco vous recommande de prendre connaissance des rubriques suivantes :

- Cisco ISE (Identity Services Engine) 3.1
- Connaissances de base sur les déploiements SAML (Security Assertion Markup Language) SSO (Single Sign-On) (SAML 1.1)
- Connaissance de Cisco DUO SSO
- Connaissance de Windows Active Directory

### Composants utilisés

Les informations contenues dans ce document sont basées sur les versions de matériel et de logiciel suivantes :

- Cisco ISE 3.1
- SSO Cisco Duo
- Windows Active Directory

The information in this document was created from the devices in a specific lab environment. All of the devices used in this document started with a cleared (default) configuration. Si votre réseau est en ligne, assurez-vous de bien comprendre l'incidence possible des commandes.

## Informations générales

## Fournisseur d'identité (IdP)

C'est le Duo SSO dans ce cas, qui vérifie et affirme une identité d'utilisateur et des privilèges d'accès à une ressource demandée (le « Fournisseur de service »).

Duo SSO agit en tant que fournisseur d'identité, authentifiant vos utilisateurs à l'aide d'Active Directory (AD) existant sur site avec SAML 1.1 ou tout fournisseur d'identité SAML 2.0 (par exemple, Microsoft Azure) et demandant une authentification à deux facteurs avant d'autoriser l'accès à votre application de fournisseur de services.

Lors de la configuration d'une application à protéger avec Duo SSO, vous devez envoyer des attributs de Duo SSO à l'application. Active Directory fonctionne sans configuration supplémentaire, mais si vous avez utilisé un fournisseur d'identité SAML(2.0) comme source d'authentification, vérifiez que vous l'avez configuré pour envoyer les attributs SAML corrects.

Fournisseur de services (SP)

Ressource ou service hébergé auquel l'utilisateur a l'intention d'accéder ; Cisco ISE Application Server dans ce cas.

### SAML

SAML est une norme ouverte qui permet au fournisseur d'identité de transmettre des informations d'identification d'autorisation au fournisseur de services.

Les transactions SAML utilisent le langage XML (Extensible Markup Language) pour les communications normalisées entre le fournisseur d'identité et les fournisseurs de services. SAML est le lien entre l'authentification de l'identité de l'utilisateur et l'autorisation d'utiliser un service.

### Assertion SAML

Une assertion SAML est le document XML que le fournisseur d'identité envoie au fournisseur de services qui contient l'autorisation utilisateur. Il existe trois types différents d'assertions SAML : l'authentification, l'attribut et la décision d'autorisation.

- Les assertions d'authentification prouvent l'identification de l'utilisateur et indiquent l'heure à laquelle l'utilisateur s'est connecté et la méthode d'authentification qu'il a utilisée (par exemple, Kerberos, à deux facteurs, etc.).
- L'assertion d'attribution transmet les attributs SAML, des données spécifiques qui fournissent des informations sur l'utilisateur, au SP.
- Une assertion de décision d'autorisation indique si l'utilisateur est autorisé à utiliser le service ou si le fournisseur d'identité a refusé sa demande en raison d'un échec de mot de passe ou d'un manque de droits sur le service.

## Diagramme D'Écoulement De Haut Niveau

| Web B                     | rowser                          | ISE<br>(Service Provider)             | DUO SSO<br>(Identity Provider) | Active Directory<br>(on-prem) |
|---------------------------|---------------------------------|---------------------------------------|--------------------------------|-------------------------------|
| 0                         | 00                              |                                       | Bue                            |                               |
|                           | User selects SAML Login         |                                       |                                |                               |
|                           | SAML Request, Identity Pro      | vider (Duo SSO) authenticates the us  | er against the on-prem AD      |                               |
| Due Push                  | Encoded SAML Response           | is returned along with assertion data |                                |                               |
| e Phone Call<br>Passcoler | DUO SSO send f                  | PUSH notification to users' mobile    |                                |                               |
| 1                         | SAML Response is sent to Servic | e Provider (ISE)                      |                                |                               |
|                           | User is logged into ISE succes  | ssfully                               |                                |                               |

Flux :

- 1. L'utilisateur se connecte à ISE à l'aide de l'option Login Via SAML.
- 2. ISE (SAML SP) redirige le navigateur de l'utilisateur vers Duo SSO avec un message de requête SAML.

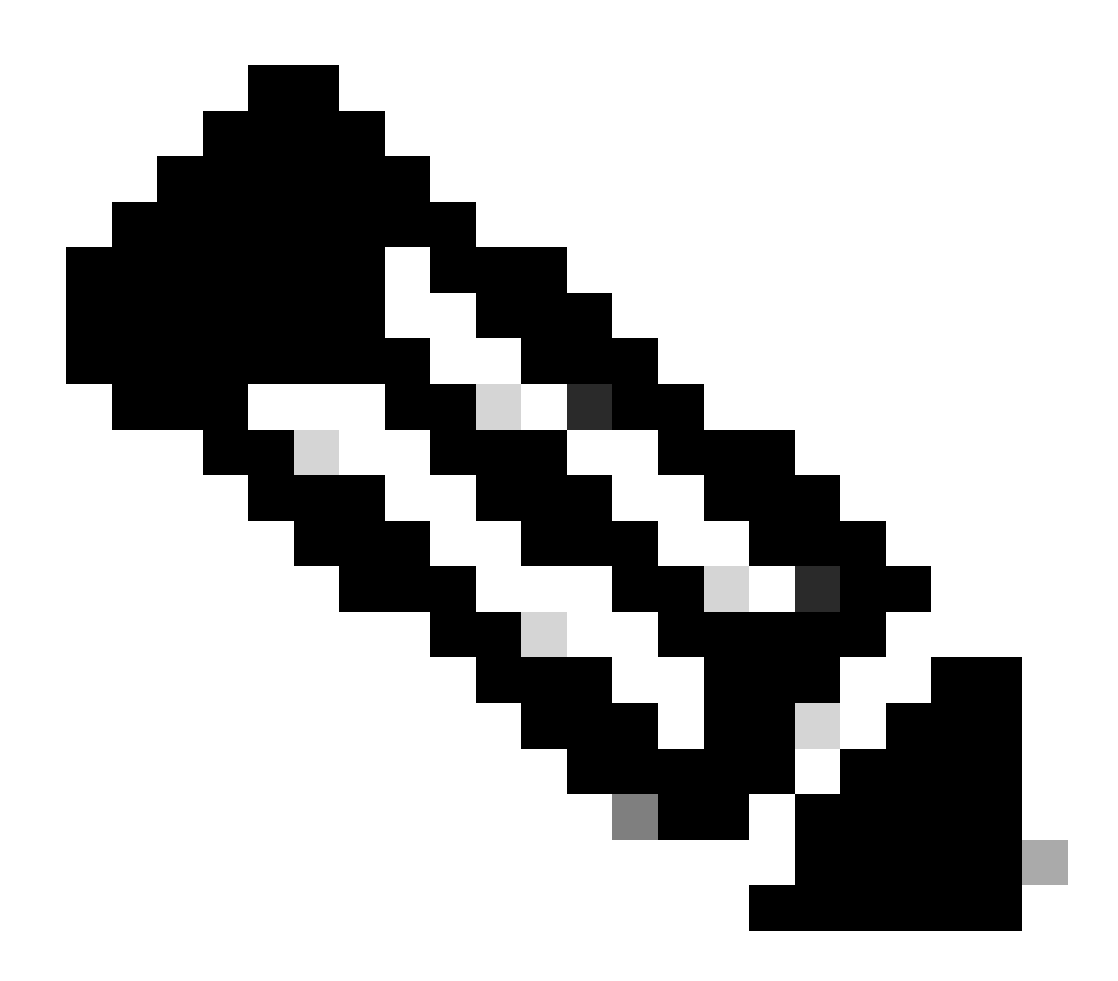

Remarque : dans un environnement distribué, vous pouvez obtenir une erreur Invalid Certificate et l'étape 3. peut maintenant fonctionner. Par conséquent, pour un environnement distribué, l'étape 2 diffère légèrement de la manière suivante : Problème : ISE redirige temporairement vers le portail de l'un des noeuds PSN (sur le port 8443).

Solution : afin de s'assurer qu'ISE présente le même certificat que le certificat de l'interface utilisateur graphique d'administration, assurez-vous que le certificat système que vous approuvez est également valide pour l'utilisation du portail sur tous les noeuds PSN.

- 3. L'utilisateur se connecte avec les informations d'identification AD principales.
- 4. Duo SSO transmet ce message à AD qui renvoie une réponse à Duo SSO.
- 5. Duo SSO exige que l'utilisateur effectue une authentification à deux facteurs en envoyant

une requête PUSH sur le mobile.

- 6. L'utilisateur termine l'authentification à deux facteurs Duo.
- 7. Duo SSO redirige le navigateur de l'utilisateur vers le SP SAML avec un message de réponse.
- 8. L'utilisateur peut désormais se connecter à ISE.

## Configuration de l'intégration SSO SAML avec Duo SSO

### Étape 1. Configurer le fournisseur d'ID SAML sur ISE

Configurer Duo SSO comme source d'identité SAML externe

Sur ISE, accédez à Administration > Identity Management > External Identity Sources > SAML Id Providers et cliquez sur le bouton Add.

Entrez le nom de l'IdP et cliquez sur **Submit** afin de l'enregistrer. Le nom du fournisseur d'identité n'est significatif que pour ISE, comme illustré dans l'image :

| ■ Cisco ISE                         |                                   | Administration • Identity Ma | anagement |            |                   |
|-------------------------------------|-----------------------------------|------------------------------|-----------|------------|-------------------|
| Identities Groups External Identity | Sources Identity Source Sequences | Settings                     |           |            |                   |
| External Identity Sources           | Identity Provider List > Duo_SSO  |                              |           |            |                   |
| > 🗅 Certificate Authentication F    | General Identity Provider Config. | Service Provider Info.       | Groups    | Attributes | Advanced Settings |
| C Active Directory XTL-JP           | * Id Provider Name Duo_SSO        |                              |           |            |                   |
| LDAP                                | Description Duo SSO               |                              |           |            |                   |
| CODBC                               |                                   |                              |           |            |                   |
| RADIUS Token                        |                                   |                              |           |            |                   |
| RSA SecuriD                         |                                   |                              |           |            |                   |
| > SAML Id Providers                 |                                   |                              |           |            |                   |
| Social Login                        |                                   |                              |           |            |                   |
|                                     |                                   |                              |           |            |                   |

Importer le fichier XML de métadonnées SAML à partir du portail d'administration Duo

Sur ISE, accédez à Administration > Identity Management > External Identity Sources > SAML Id Providers. > Choisissez le fournisseur d'ID SAML que vous avez créé, cliquez sur Identity Provider Configuration, puis sur le bouton **Choisir un fichier**.

Choisissez le fichier **SSO IDP Metadata XML** exporté depuis le portail Duo Admin et cliquez sur **Open** afin de l'enregistrer. (Cette étape est également mentionnée dans la section Duo de ce document.)

L'URL SSO et les certificats de signature sont :

| ■ Cisco ISE                                                                                 | E Cisco ISE Administration - Identity Management                                                                                                    |  |  |  |  |  |
|---------------------------------------------------------------------------------------------|----------------------------------------------------------------------------------------------------|--|--|--|--|--|
| Identities Groups External Ide                                                              | ntity Sources Identity Source Sequences Settings                                                                                                    |  |  |  |  |  |
| External Identity Sources                                                                   | Identity Provider List > Duo_SSO SAML Identity Provider Concernation Intervides Configure - Service Prevides Info                                                                                                |  |  |  |  |  |
| Certificate Authentication F Carteriore Directory LDAP CODBC                                | Identity Provider Configuration     Import Identity Provider Config File     ()       Provider Id                                                                                                    |  |  |  |  |  |
| RADIUS Token                                                                                | Single Sign On URL https://sso-19aa14ff.sso.duosecurity.com/saml2/sp/DIZA6IV4RE8UN8X5ADU6/sso<br>Single Sign Out URL (Post) Not supported by Identity Provider.<br>Signing Certificates                          |  |  |  |  |  |
| <ul> <li>SAML Id Providers</li> <li>Azure</li> <li>Duo_SSO</li> <li>Social Login</li> </ul> | Subject     Issuer     Valid From     Valid To (Expira     Serial Number       CN=DIZA6IV4RE8UN8X5ADU6, O=Duo Security     CN=DIZA6IV4RE8U     Mon Nov 15 10:16:     Tue Jan 19 14:14:0     75 EC 9C 6C D5 EB 90 |  |  |  |  |  |

#### Configurer la méthode d'authentification ISE

Accédez à la case d'option Password-Based (Basé sur mot de passe)Administration > System > Admin Access > Authentication > Authentication Method et sélectionnez-la. Choisissez le nom de fournisseur d'identité requis créé précédemment dans la liste déroulante Source d'identité, comme indiqué dans l'image :

| E Cisco ISE Administration - System |           |                                              |                 |               |                   |                  |              |          |
|-------------------------------------|-----------|----------------------------------------------|-----------------|---------------|-------------------|------------------|--------------|----------|
| Deployment                          | Licensing | Certificates Logging                         | Maintenance     | Upgrade       | Health Checks     | Backup & Restore | Admin Access | Settings |
| Authentication                      |           | Authentication Method                        | Password Policy | Account Disat | ble Policy Lock/S | Suspend Settings |              |          |
| Authorization                       | >         | Authentication Type                          | 0               |               |                   |                  |              |          |
| Administrators                      | >         |                                              |                 |               |                   |                  |              |          |
| Settings                            | >         | Password Based     Orlight Certificate Based |                 |               |                   |                  |              |          |
|                                     |           | Client Certificate Based                     |                 |               |                   |                  |              |          |
|                                     |           | * Identity Source<br>SAML:Duo_SSO            | ~               |               |                   |                  |              |          |

#### Créer un groupe d'administrateurs

Accédez à Administration > System > Admin Access > Authentication > Administrators > Admin Group et cliquez sur **Super Admin**, puis sur le bouton **Dupliquer**. Saisissez le **nom** du **groupe Admin** et cliquez sur le bouton **Submit**.

Cela permet d'accorder des privilèges de super administrateur au groupe Admin.

#### ≡ Cisco ISE

Administration · System

| Deployment     | Licensing | Certificates | Logging          | Maintenance     | Upgrade     | Health Checks | Backup & Restore                 | Admin Access             | Settings         |  |
|----------------|-----------|--------------|------------------|-----------------|-------------|---------------|----------------------------------|--------------------------|------------------|--|
| Authentication |           | Admi         | n Groups         | 6               |             |               |                                  |                          |                  |  |
| Authorization  | >         |              |                  |                 |             |               |                                  |                          |                  |  |
| Administrators | ~         | 🖉 Edit -     | + Add 🗍 Dup      | licate 📋 Delete | 🗍 Reset All | Ext. groups   |                                  |                          |                  |  |
| Admin Users    |           |              | Name             |                 | External    | Groups Mapped | Description                      |                          |                  |  |
|                |           |              | Series Operator  |                 | 0           |               | Read-only access permission to t | he External RESTful Se   | rvices (ERS) A   |  |
| Settings       | >         |              | Elevated System  | Admin           | 0           |               | Access permission for Operations | tab. Includes System a   | and data acces   |  |
|                |           |              | 8 Helpdesk Admin |                 | 0           |               | Access permission for Operations | tab.                     |                  |  |
|                |           |              | Se Admin Group   | (               | 0           |               | Access permission for Operations | , Policy and Administra  | tion tabs. Inclu |  |
|                |           |              | 8 Identity Admin |                 | 0           |               | Access permission for Operations | tab. Includes identity I | Management an    |  |
|                |           |              | 🔒 MnT Admin      |                 | 0           |               | Access permission for Operations | tab.                     |                  |  |

Créer une stratégie RBAC pour le groupe Admin

Accédez à Administration > System > Admin Access > Authorization > RBAC Policy et sélectionnez les **actions** correspondant à **Super Admin Policy**. Cliquez sur Duplicate > Add the Name field > Save.

Les autorisations d'accès sont identiques à la stratégie de super administration.

| ≡ Cisco l      | SE        |                                                                                                    | Ad                                                                                                    | ministration                             | n • System                                                                                                    | 🔺 License Warring 🔍 💿 💭 🐡                                                                                                    |
|----------------|-----------|----------------------------------------------------------------------------------------------------|----------------------------------------------------------------------------------------------------|------------------------------------------|----------------------------------------------------------------------------------------------------|----------------------------------------------------------------------------------------------------|
| Dealerment     | Unerslag  | Oscillator Incolas Malat                                                                                                    | llease de lle                                                                                                    | hh Ohaaka                                | Darline & Darlane Adala Annan Catilana                                                                                                    |                                                                                                    |
| Deployment     | Licensing | Certificates Logging Mainte                                                                                                    | enance Upgrade Hea                                                                                                    | ith Checks                               | Backup & Restore Admin Access Settings                                                                                                    |                                                                                                    |
| Authentication |           | create Note based Access Control policies by o<br>policy. You can copy the default policies shown<br>the aggregate of all permissions from each appi | onfiguring rules based on Admin groups,<br>below,then modify them as needed. Note<br>licable policy.Permit overrides Deny. (The | that system-creat<br>policies are displa | missions (minu nema), Dara Access permissions (denning group data elements) and other conditions. Note that<br>safed and default policies cannot be updated, and default policies cannot be deleted.For decision making, all ap<br>slayed in alphabetical order of the policy name). | multiple Menu/Data Access permissions are not abowed on a single<br>plicable policies will be evaluated. The subject's permissions will be |
| Authorization  | ~         | ✓ RBAC Policies                                                                                                    |                                                                                                    |                                          |                                                                                                    |                                                                                                    |
| Permissions    | >         | Rule Name                                                                                                    | Admin Groups                                                                                                    | Per                                      | armissions                                                                                                    |                                                                                                    |
| RBAC Policy    |           | Customization Admin Policy                                                                                                    | If Customization Admin                                                                                                    | + 0                                      | then Customization Admin Menu + Actions ~                                                                                                    |                                                                                                    |
| Administrators | >         | V Elevated System Admin Poli                                                                                                    | If Elevated System Admin                                                                                                    | + 0                                      | then System Admin Menu Access + Actions ~                                                                                                    |                                                                                                    |
| Settings       | >         | 🛃 🗸 ERS Admin Policy                                                                                                    | If ERS Admin                                                                                                    | + #                                      | then Super Admin Data Access + Actions ~                                                                                                    |                                                                                                    |
|                |           | ERS Operator Policy                                                                                                    | If ERS Operator                                                                                                    | + th                                     | then Super Admin Data Access + Actions ~                                                                                                    |                                                                                                    |
|                |           | C CRS Trustsec Policy                                                                                                    | If ERS Trustsec                                                                                                    | + 0                                      | then Super Admin Data Access + Actions ~                                                                                                    |                                                                                                    |
|                |           | V Helpdesk Admin Policy                                                                                                    | If Helpdesk Admin                                                                                                    | + 11                                     | then Helpdesk Admin Menu Access + Actions ~                                                                                                    |                                                                                                    |
|                |           | 🥑 \vee Identity Admin Policy                                                                                                    | If Identity Admin                                                                                                    | + 0                                      | then Identity Admin Menu Access + Actions ~                                                                                                    |                                                                                                    |
|                |           | 🗹 🗸 ISE Admin Group                                                                                                    | If ISE Admin Group                                                                                                    | + 0                                      | then Super Admin Menu Access X Actions V                                                                                                    |                                                                                                    |
|                |           | 🥑 🗸 MnT Admin Policy                                                                                                    | If MnT Admin                                                                                                    | + #                                      | then Super Admin Menu Access 👋 🕂                                                                                                    |                                                                                                    |
|                |           | V Network Device Policy                                                                                                    | If Network Device Admin                                                                                                    | + 11                                     | then                                                                                                    |                                                                                                    |
|                |           | Policy Admin Policy                                                                                                    | If Policy Admin                                                                                                    | + 0                                      | then Super Admin Data Access                                                                                                    |                                                                                                    |
|                |           | NBAC Admin Policy                                                                                                    | If RBAC Admin                                                                                                    | + 0                                      | then RBAC Admin Menu Access + Actions ~                                                                                                    |                                                                                                    |
|                |           | 🥑 🗸 Read Only Admin Policy                                                                                                    | If Read Only Admin                                                                                                    | + 11                                     | then Super Admin Menu Access + Actions ~                                                                                                    |                                                                                                    |
|                |           | SPOG Admin Policy                                                                                                    | If SPOG Admin                                                                                                    | + 11                                     | then Super Admin Data Access + Actions ~                                                                                                    |                                                                                                    |
|                |           | 🛃 \vee Super Admin Policy                                                                                                    | If Super Admin                                                                                                    | + 0                                      | then Super Admin Menu Access + Actions ~                                                                                                    |                                                                                                    |

#### Ajouter l'appartenance aux groupes

Sur ISE, accédez à Administration > Identity Management > External Identity Sources > SAML Id Providers et sélectionnez le fournisseur d'ID SAML que vous avez créé. Cliquez sur **Groups**, puis sur le bouton Add.

Ajoutez le nom dans l'assertion (Nom du groupe d'administration ISE) et dans la liste déroulante, choisissez le groupe de contrôle d'accès basé sur les rôles (RBAC) créé (Étape 4.0) et cliquez sur **Open** afin de l'enregistrer. L'URL SSO et les certificats de signature sont renseignés automatiquement :

| Identities Groups External Iden                                                                                                    | tity Sources Identity Source Sequences Settings                                                                  |                                     |
|----------------------------------------------------------------------------------------------------|----------------------------------------------------------------------------------------------------|-------------------------------------|
| External Identity Sources           Image: Source and Source and | Identity Provider List > Duo_SSO SAML Identity Provider General Identity Provider Config. Service Provider Info. | Groups Attributes Advanced Settings |
| <ul> <li>Cative Directory</li> <li>XTL-JP</li> <li>LDAP</li> </ul>                                                                                                    | Groups Group Membership Attribute groups                                                                         | 0                                   |
| C ODBC                                                                                                    | 🕂 Add 🖉 Edit 📋 Delete                                                                                            |                                     |
| RSA SecurID                                                                                                    | Name in Assertion                                                                                                | ∧ Name in ISE                       |
| SAML Id Providers                                                                                                    | ISE Admin Group                                                                                                  | ISE Admin Group                     |
| 🔁 Azure                                                                                                    |                                                                                                    |                                     |
| 🔁 Duo_SSO                                                                                                    |                                                                                                    |                                     |
| Social Login                                                                                                    |                                                                                                    |                                     |

#### Exporter les informations SP

Accédez à Administration > Identity Management > External Identity Sources > SAML Id Providers > (Your SAML Provider) .

Basculez l'onglet vers SP Info. et cliquez sur le bouton Export comme illustré dans l'image :

| ■ Cisco ISE                      | Administration - Identity Management                                                         |
|----------------------------------|----------------------------------------------------------------------------------------------|
| Identities Groups External Ide   | ntity Sources Identity Source Sequences Settings                                             |
| External Identity Sources        | Identity Provider List > Duo_SSO SAML Identity Provider                                      |
| > 🛅 Certificate Authentication F | General Identity Provider Config. Service Provider Info. Groups Attributes Advanced Settings |
| Active Directory                 | Service Provider Information ()                                                              |
| 🗀 LDAP                           | Load balancer (                                                                              |
| ODBC RADIUS Token                | Export Service Provider Info                                                                 |
| RSA SecurID                      | Includes the following portals:                                                              |
| Social Login                     | ISE Portal (default)                                                                         |

Téléchargez le fichier.xml et enregistrez-le. Notez l'URL de l'AssertionConsumerService'emplacement et la valeur **entityID** car ces détails sont requis dans le portail Duo SSO.

<?xml version="1.0" encoding="UTF-8"?><md:EntityDescriptor xmlns:md="urn:oasis:names:tc:SAML:2.0:metada

Voici les détails/attributs d'intérêt recueillis à partir du méta-fichier qui doit être configuré dans l'intégration SAML générique Duo

AssertionConsumerService Location = https://10.x.x.x8443/portal/SSOLoginResponse.action où 10.x.x.x est l'adresse IP ISE trouvée dans le fichier XML (Location).

AssertionConsumerService Location = <u>https://isenodename.com:8443/portal/SSOLoginResponse.action</u> où isenodename est le nom de domaine complet ISE réel trouvé dans le fichier XML (Location).

Étape 2. Configuration de Duo SSO pour ISE

Cochez cette case KB afin de configurer Duo SSO avec AD comme source d'authentification.

#### **Configured Authentication Sources**

| + Add source     |                  |         |                        |
|------------------|------------------|---------|------------------------|
| Name             | Туре             | Status  | Authentication Proxies |
| Active Directory | Active Directory | Enabled | Authentication Proxy   |

Cochez cette case KB afin d'activer l'SSO avec votre domaine personnalisé.

| Sing | gle Sign-On                                                                                                    |
|------|----------------------------------------------------------------------------------------------------|
| 0    | Custom Subdomain Your users will see the custom subdomain when they authenticate to a Single Sign-On protected application. A familiar URL will help your users know that the site belongs to your organization. The subdomain will be home to Duo Central, if you choose to enable it. Duo Central allows your users to access your organization's sites and applications in one central place. Create a custom subdomain |

### **Customize your SSO subdomain**

Tailor the single sign-on experience to match your company's brand and help your users recognize phishing attempts. Your users will see this custom subdomain during authentication.

| Custom subdomain | zerotrustlabs                                                                                                    |                | .login.duosecurity.com |  |  |
|------------------|----------------------------------------------------------------------------------------------------|----------------|------------------------|--|--|
|                  | Subdomain must contain only letters, numbers, or hyphens (-). Subdomain may not begin or end with a hyphen (-) and must be less than 63 characters in length. |                |                        |  |  |
|                  | Save and continue                                                                                                    | Complete later |                        |  |  |

Étape 3. Intégrer Cisco ISE avec Duo SSO en tant que SP générique

Cochez les étapes 1. et 2. de cette base de connaissances afin d'intégrer Cisco ISE avec Duo SSO en tant que SP générique.

Configurez les détails de Cisco ISE SP dans le panneau d'administration Duo pour le SP générique :

| Nom                                     | Description                                          |
|-----------------------------------------|------------------------------------------------------|
| ID entité                               | http://CiscoISE/7fdfc239-631e-439c-a3ab-f5e56429779d |
| URL ACS (Assertion Consumer<br>Service) | https://10.x.x.x:8443/portal/SSOLoginResponse.action |

## Service Provider

| Entity ID *                               | http://CiscoISE/7fdfc239-631e-439c-a3ab-f5e56429779d    |
|-------------------------------------------|---------------------------------------------------------|
|                                           | The unique identifier of the service provider.          |
| Assertion Consumer Service<br>(ACS) URL * | https://10.52.14.44:8443/portal/SSOLoginResponse.action |

Configurez la réponse SAML pour Cisco ISE :

| Nom             | Description                                           |
|-----------------|-------------------------------------------------------|
| Format NameID   | urn:oasis:names:tc:SAML:1.1:nameid-format:unspecified |
| Attribut NameID | Nom d'utilisateur                                     |

| SAML Response      |                                                                                                    |
|--------------------|----------------------------------------------------------------------------------------------------|
| NameID format *    | urn:oasis:names:tc:SAML:1.1:nameid-format:unspecified <ul> <li>The format that specifies how the NameID is sent to the service provider.</li> <li>Iteration</li> <li>Iteration</li> <li>Iterating</li> <li>Iteration</li></ul> |
| NameID attribute * | × <username> NameID is a SAML attribute that identifies the user. Enter in an IdP attribute or select one of Duo's preconfigured attributes that automatically chooses the NameID</username>                                                                                                    |

Créez un groupe appelé Groupe d'administration Cisco dans le panneau d'administration Duo et ajoutez les utilisateurs ISE à ce groupe ou créez un groupe dans Windows AD et synchronisez-le avec le panneau d'administration Duo à l'aide de la fonctionnalité de synchronisation de répertoire.

| <b>&gt;4</b>   | Q. Search for users, groups, a | pplications, or devices |       | Yasir Irfan US DC   ID: 0430-5768-95 ~ | Yasir Irfan 🗸 |
|----------------|--------------------------------|-------------------------|-------|----------------------------------------|---------------|
| Dashboard      | Dashboard > Groups             |                         |       |                                        |               |
| Device Insight | Groups                         |                         |       |                                        | Add Group     |
| Policies       | areapo                         |                         |       |                                        |               |
| Applications   |                                |                         |       | Export v Q Search                      |               |
| Single Sign-On |                                |                         |       |                                        |               |
| Users          | Name 🔺                         | Status                  | Users | Description                            |               |
| Groups         |                                | A                       | 0     |                                        |               |
| Add Group      | ISE Admin Group                | Active                  | 3     |                                        |               |

Configurez les attributs de rôle pour Cisco ISE :

| Nom            | Description                 |
|----------------|-----------------------------|
| Nom d'attribut | groupes                     |
| Rôle SP        | Groupe d'administration ISE |
| Groupes duo    | Groupe d'administration ISE |

| Role attributes | Map Duo groups to different roles in this service provider. A Duo group can be mapped to multiple roles and each role can have multiple groups mapped to it. Optional. Learn more about Duo groups. |
|-----------------|----------------------------------------------------------------------------------------------------|
|                 | Attribute name                                                                                                    |
|                 | groups                                                                                                    |
|                 | The name of the attribute which will carry the mapped roles.                                                                                                    |
|                 | Service Provider's Role Duo groups                                                                                                    |
|                 | ISE Admin Group 🗍 🙀 ISE Admin Group (3 users)                                                                                                    |

Dans la section Paramètres, indiquez un nom approprié dans l'onglet Nom pour cette intégration.

## Settings

 Type
 Generic Service Provider - Single Sign-On

 Name
 PWLTEST Cisco ISE - Single Sign-On

 Duo Push users will see this when approving transactions.

Cliquez sur le bouton **Save** afin d'enregistrer la configuration et référez-vous à cette Ko pour plus de détails.

Cliquez sur Download XML afin de télécharger les métadonnées SAML.

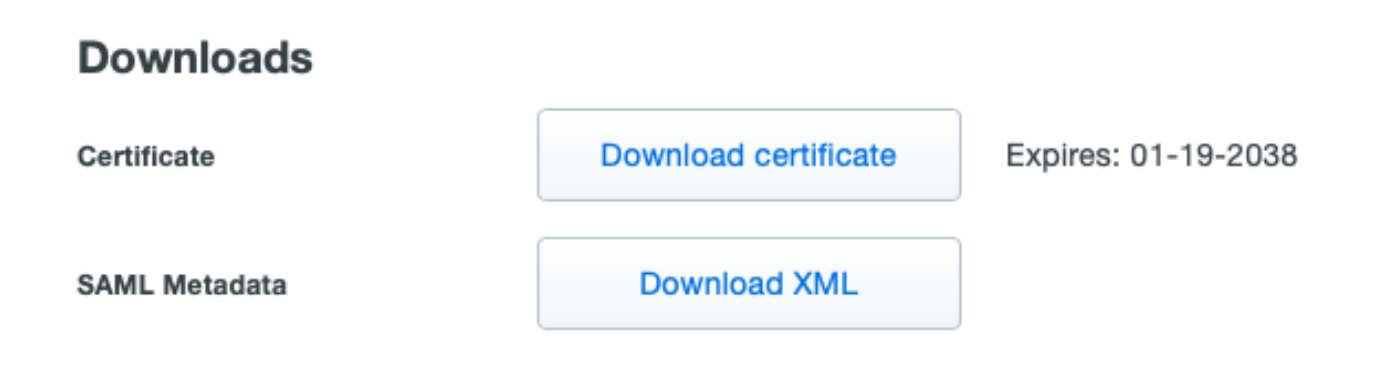

Téléchargez les métadonnées SAML à partir du panneau d'administration Duo vers Cisco ISE en naviguant jusqu'à Administration > Identity Management > External Identity Sources > SAML Id Providers > Duo\_SSO. Basculez l'onglet vers **Identity Provider Config.** et cliquez sur le bouton **Choose** file.

Sélectionnez le fichier XML de métadonnées téléchargé à l'étape 8. et cliquez sur Enregistrer.

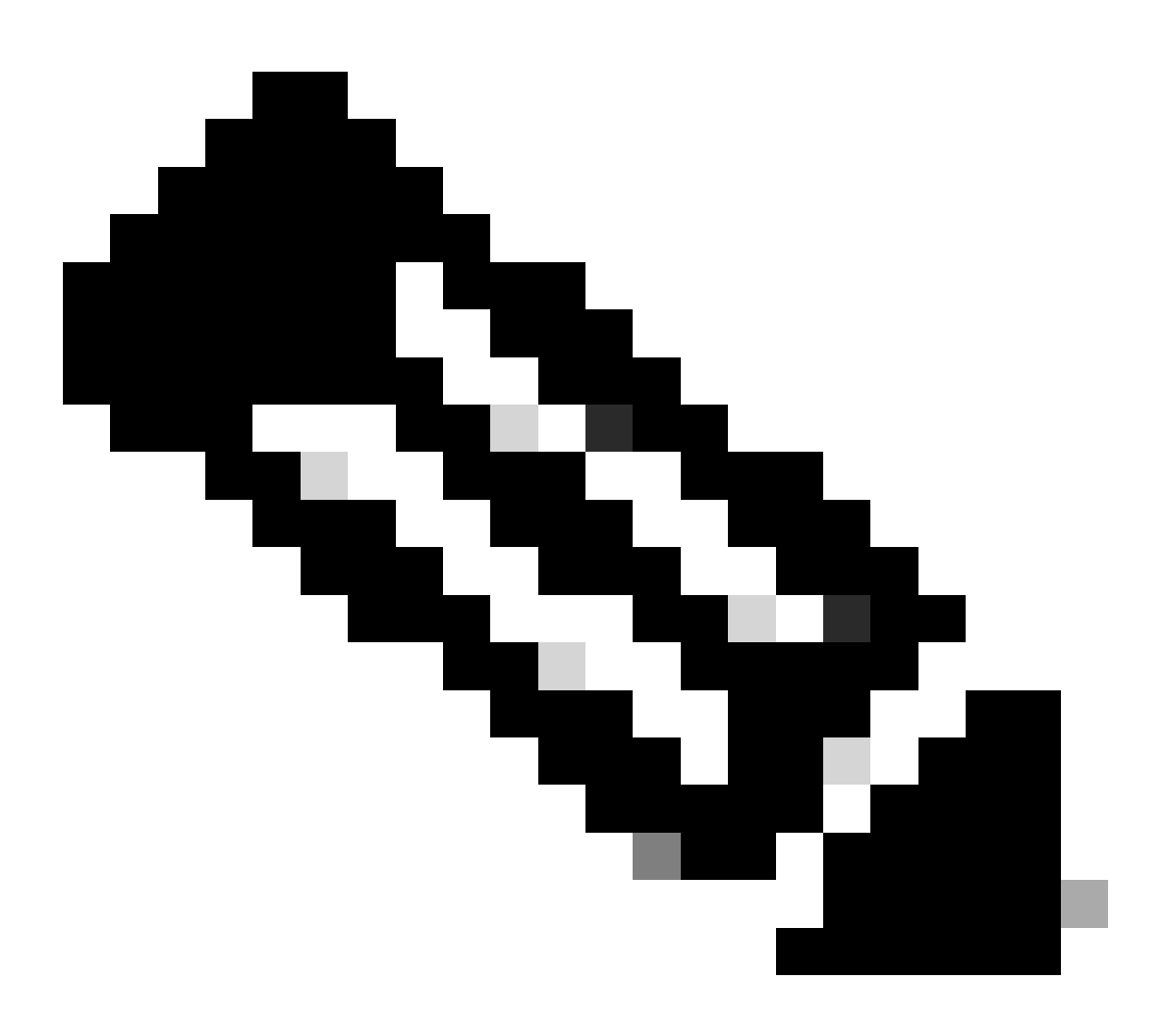

**Remarque** : cette étape est mentionnée ici dans la section Configurer l'intégration SSO SAML avec Duo SSO ; Étape 2. Importez le fichier **XML de métadonnées SAML** à partir du portail Duo Admin.

| Identity Provider Lis                                                                                 | st > Duo_SSO<br>y Provider |                        |        |            |                   |
|----------------------------------------------------------------------------------------------------|----------------------------|------------------------|--------|------------|-------------------|
| General                                                                                               | Identity Provider Config.  | Service Provider Info. | Groups | Attributes | Advanced Settings |
| Identity Provider Configuration<br>Import Identity Provider Config File Choose file ()<br>Provider Id |                            |                        |        |            |                   |

Vérifier

#### Test de l'intégration avec Duo SSO

#### 1. Connectez-vous au panneau d'administration de Cisco ISE et cliquez sur Log In With SAML.

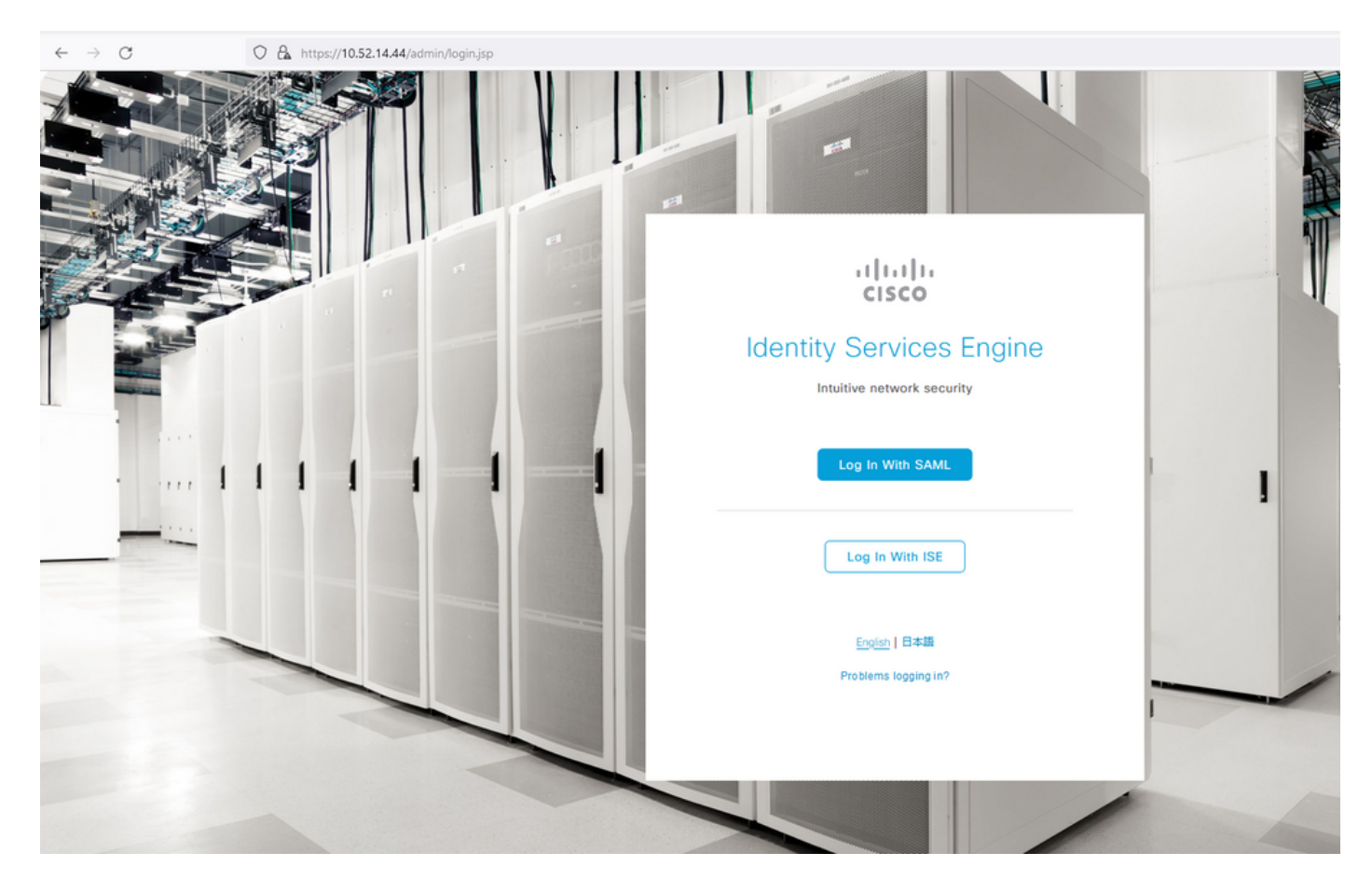

2. Redirigé vers la page SSO, saisissez l'adresse e-mail et cliquez sur Next.

| Fight Sign-On         Email Address         India@exerofrustlabs.com         Next |
|-----------------------------------------------------------------------------------|

3. Entrez le mot de passe et cliquez sur **Connexion**.

| O A or https://zerotrustlabs.login.duosecurity.com/login/RIXJZNLG1SRTSWLYQWPN?authkey=AS3PXZEA1NGT1272MSD2&aid=2d4f501dbf0748d6bccccd53bc00d389 |                         |  |  |  |
|----------------------------------------------------------------------------------------------------|-------------------------|--|--|--|
|                                                                                                    |                         |  |  |  |
|                                                                                                    |                         |  |  |  |
|                                                                                                    |                         |  |  |  |
|                                                                                                    |                         |  |  |  |
|                                                                                                    |                         |  |  |  |
|                                                                                                    |                         |  |  |  |
|                                                                                                    |                         |  |  |  |
|                                                                                                    |                         |  |  |  |
|                                                                                                    | Rack                    |  |  |  |
|                                                                                                    | Back                    |  |  |  |
|                                                                                                    | Single Sign-On          |  |  |  |
|                                                                                                    | Email Address           |  |  |  |
|                                                                                                    | nadia@xerotrustlabs.com |  |  |  |
|                                                                                                    | Password                |  |  |  |
|                                                                                                    | *******                 |  |  |  |
|                                                                                                    |                         |  |  |  |
|                                                                                                    | Log in                  |  |  |  |
|                                                                                                    | _                       |  |  |  |
|                                                                                                    |                         |  |  |  |
|                                                                                                    | Secured by Duo          |  |  |  |
|                                                                                                    |                         |  |  |  |

4. Vous obtenez une invite Duo Push sur votre appareil mobile.

| O A https://api-19aa14ff.duosecurity.com/frame/v4/auth/prompt?sid=frameless-13 | 85d6f6-0a48-4e5d-80dd-f8cb219e3434      |  |
|--------------------------------------------------------------------------------|-----------------------------------------|--|
| ○ A https://api-19aa14ff.duosecurity.com/frame/v4/auth/prompt?sid=frameless-13 | 85d6f6-0a48-4e5d-80dd-f8cb219e3434      |  |
|                                                                                | Other options Need help? Secured by Duo |  |
|                                                                                |                                         |  |

5. Une fois que vous avez accepté l'invite, vous obtenez une fenêtre et êtes automatiquement redirigé vers la page ISE Admin.

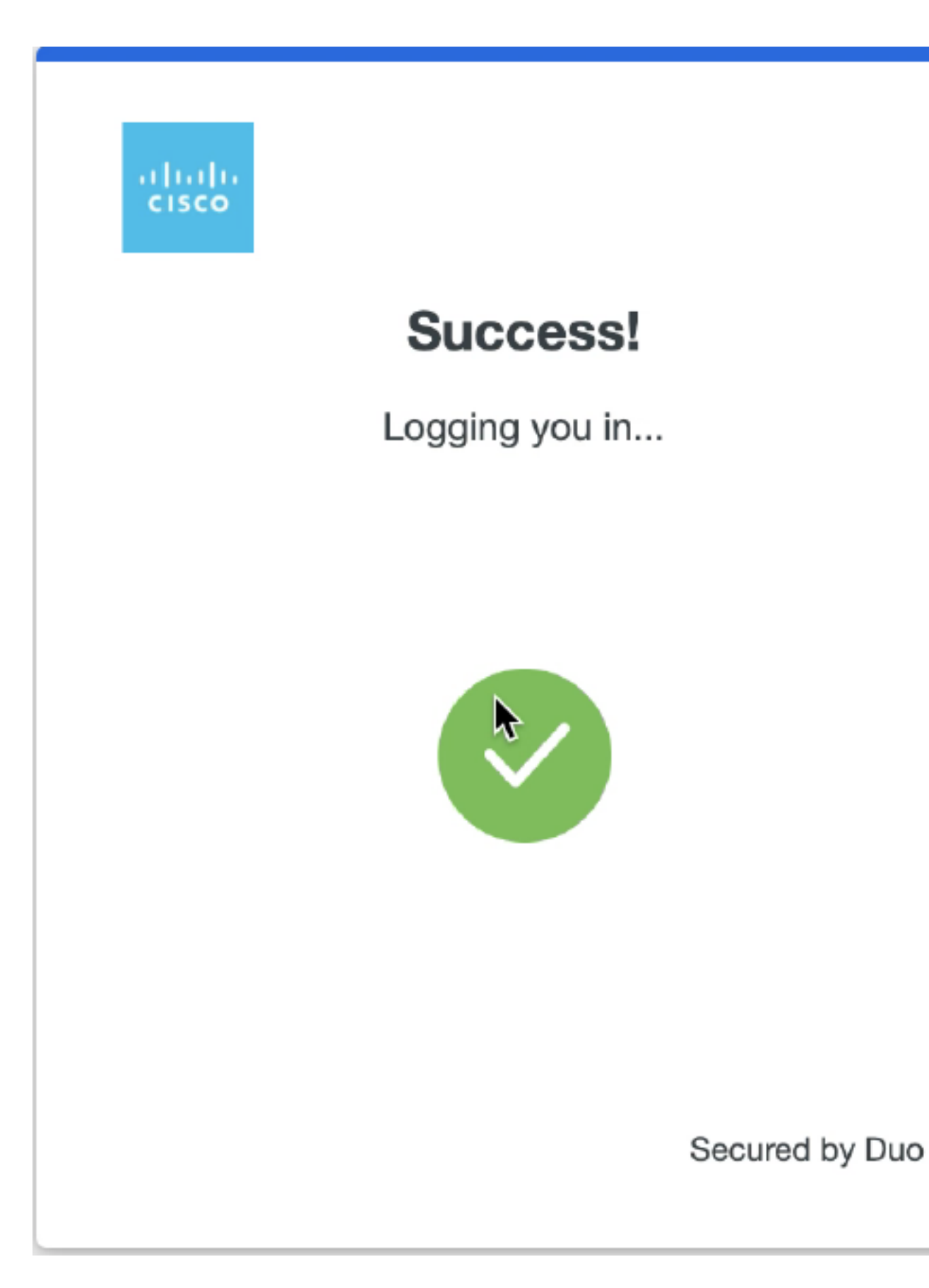

6. Page d'accès à l'interface utilisateur ISE Admin.

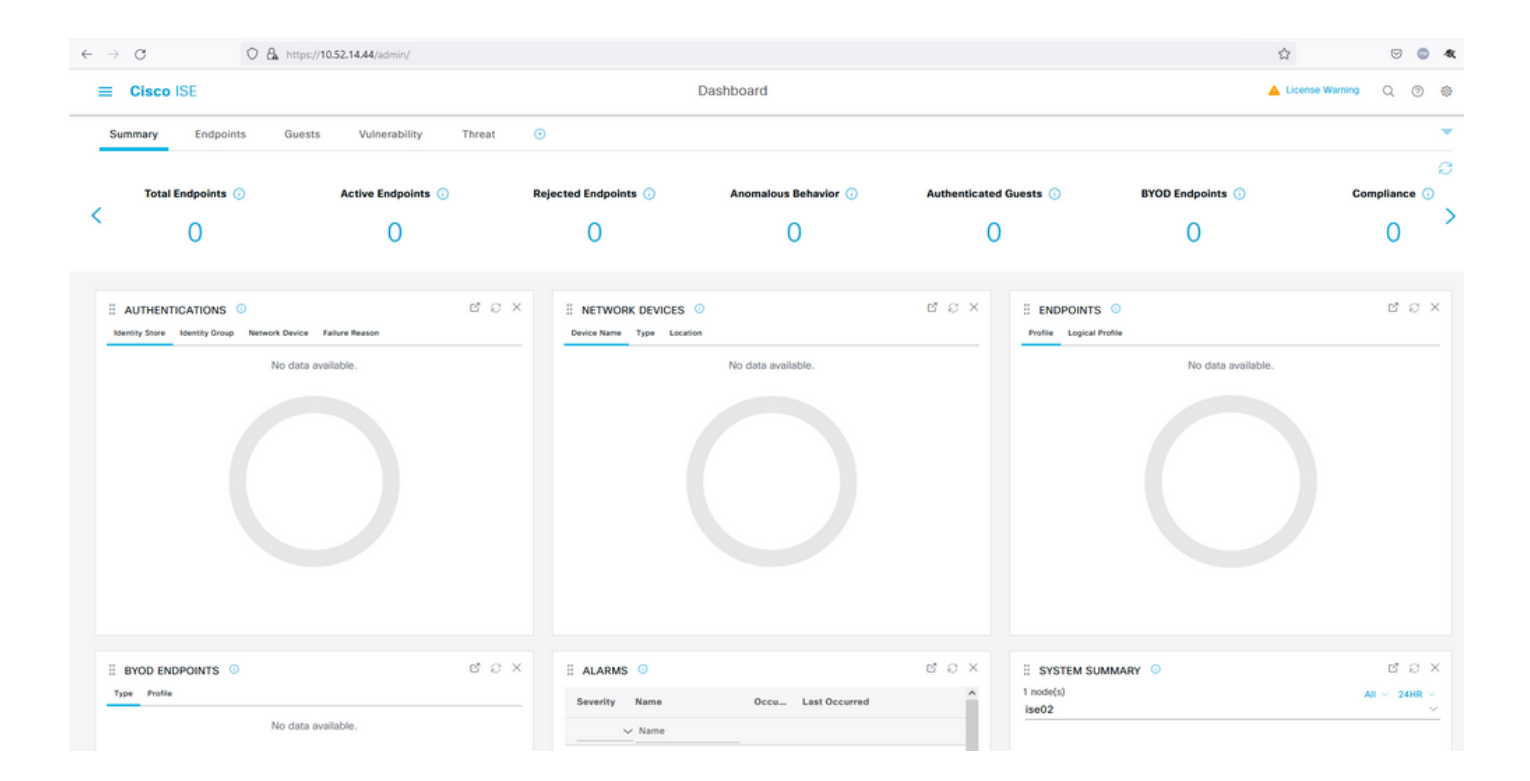

#### Dépannage

• Téléchargez l'extension du traceur SAML pour Mozilla FF https://addons.mozilla.org/en-US/firefox/addon/saml-tracer/.

• Faites défiler jusqu'au paquetSSOLoginResponse.action. Sous l'onglet **SAML**, vous voyez un certain nombre d'attributs envoyés à partir de Duo SAML : NameID, Recipient (AssertionConsumerService Location URL) et Audience (EntityID).

| GET                                                                                  | https://zerotru                                                                                                    | stlabs.login.duosecurity.com/pwl/ASOOZM6KCLX6T19QVNA3/ssp_callback?aid=643b5067d1f249f5bf6d744a7603ef83&req-trace-group=dfac3f2dl                                                                                                    | ~ |
|--------------------------------------------------------------------------------------|----------------------------------------------------------------------------------------------------|----------------------------------------------------------------------------------------------------|---|
| GET                                                                                  | https://zerotru                                                                                                    | stlabs.login.duosecurity.com/favicon.ico                                                                                                    |   |
| POST                                                                                 | https://10.                                                                                                    | SAML SAML                                                                                                    |   |
| GET                                                                                  | https://10.                                                                                                    | :8443/portal/css/images/favicon.ico                                                                                                    |   |
| POST                                                                                 | https://10.                                                                                                    | /admin/LoginAction.do                                                                                                    |   |
| GET                                                                                  | https://10.                                                                                                    |                                                                                                    |   |
| GET                                                                                  | https://10.                                                                                                    | /admin/                                                                                                    |   |
| GET                                                                                  | https://10.                                                                                                    | /admin/ng/css/vendor/bootstrap/css/bootstrap-dialog.css                                                                                                    |   |
| GET                                                                                  | https://10.                                                                                                    | Vadmin/ng/css/vendor/fuelux/css/fuelux.min.css                                                                                                    |   |
| GET                                                                                  | https://10.t                                                                                                    | /admin/ng/css/vendor/jstree/css/style.min.css                                                                                                    |   |
| GEI                                                                                  | https://10.                                                                                                    | /admin/ng/css/vendor/select2/select2 min.css                                                                                                    |   |
| GET                                                                                  | https://10.                                                                                                    | /admin/lib/cpm/widget/themes/default/compotextbox.css                                                                                                    |   |
| GET                                                                                  | https://10.                                                                                                    | /adminilib/cpm/widgevtnemes/default/extboxsuomitter.css                                                                                                    |   |
| GET                                                                                  | https://10.                                                                                                    | a diminior common de contra de la contra de la contra de la contra de la contra de la contra de la contra de la                                                                                                    |   |
| GET                                                                                  | https://10.                                                                                                    | /admin/iib/cpm/widget/themes/default/saveprogressindicator.css                                                                                                    |   |
| GET                                                                                  | https://10.                                                                                                    | administrycpmwidgeutnemes/defaultitable/treetable.css                                                                                                    |   |
| GET                                                                                  | https://10.                                                                                                    | /admin/ii//cpm/widgetrinemes/derauit/able/pagetable.css                                                                                                    |   |
| GET                                                                                  | https://10.                                                                                                    | ladminipages/utis/cos/common_cons.css                                                                                                    |   |
| GEI                                                                                  | nups.//10.                                                                                                    | admin/pages/duis/css/common_styles.css                                                                                                    | * |
| HTTP                                                                                 | Parameters                                                                                                    | SAML Summary                                                                                                    |   |
|                                                                                      | <b>≺</b> ds                                                                                                    | :X509Data>                                                                                                    | ^ |
| 1CWTMxM<br>BR1PYQ5<br>/Vd9230<br>/w+r5fz<br>/wQFMAM<br>/Yy1FXA<br>/U095XL<br>EMinHUI | UHQSTIwggEiM<br>jtOV23qVhvoG<br>XuUXHf+k32hh<br>7xpG6muRc0IB<br>BAf8wDQYJKoZ<br>Wgg3WBke4b3J<br>bAu2iiNy9zfV<br>kdWpiETB52Cm<br><saml:subje<br><saml:subje<br><saml:subje<br><saml:subje<br><saml:subje< th=""><th><pre>AddCSSqGSTb3DQEBAQUAA4IBDwAwggEKAoIBAQDB03Ayuh9avw0N0qZiHQZZu9H8vu/HSKLsH3058SMukj5FnoVV50PGTuoFN4u90tsiFULjC8eQnUs yqsuHAs8nbKwvzpShzNF59p03pXkoGPuB+Du2IrRvv0opSv4vbrgKV+H/bvMqyhiA6ywfHNZedG7pbwrYBTvPDXUpnLQvtL2 agRgTLUbSXyT1HHQ8b4n3mQKHs6yA/KNvaB3b/AMUqAXDqaEXN60uQENMK30WTs49 g3xjWnnFnyujy7v5ifn1KFUFQu+86A5GbUWCUyiaKmV7CztAgMBAAGjEzARMA8GA1UdEwEB IhvcNAQELBQADggEBAH+KItcw0KtDxXBvZ5S+25a+50f4Tqd/pHh56i19d2kDx1hSUVsy R7znD6O08zTYVbF9w7H4svU2gxzdK0znXJNj2e4C5fDivnj/TaWZakp2MbTaxFV2VTL0K0KV/1jM6PL61PbKGfwNmh+SjW/VseS+71C701eI OhKNV72L8fgYgrjhpxdH8Y1SxPbVWZNWzytbwZFUogD3oXrPq16aXZvJy0H5Vs0H90wQ8qQ48h14F4JsDYrPNHiPzQTyM38kjymimEkE0DJPcaGy9v twg+0zAW1jpc= s:X509Data&gt; VInfo&gt; ure&gt; ct&gt; ameID Format="urn:oasis:names:tc:SAML:1.1:nameid-format:unspecified"&gt;madia ubjectConfirmation_Method="urn:oasis:names:tc:SAML:2.0:cm:bearer"&gt; nl:SubjectConfirmation_Method="urn:oasis:names:tc:SAML:2.0:cm:bearer"&gt; nl:SubjectConfirmation_Method="urn:oasis:names:tc:SAML:2.0:cm:bearer"&gt; nl:SubjectConfirmation_Method="urn:oasis:names:tc:SAML:2.0:cm:bearer"&gt; nl:SubjectConfirmation_Method="urn:oasis:names:tc:SAML:2.0:cm:bearer"&gt; nl:SubjectConfirmation_Ketps://100.</pre></th><th></th></saml:subje<></saml:subje<br></saml:subje<br></saml:subje<br></saml:subje<br> | <pre>AddCSSqGSTb3DQEBAQUAA4IBDwAwggEKAoIBAQDB03Ayuh9avw0N0qZiHQZZu9H8vu/HSKLsH3058SMukj5FnoVV50PGTuoFN4u90tsiFULjC8eQnUs yqsuHAs8nbKwvzpShzNF59p03pXkoGPuB+Du2IrRvv0opSv4vbrgKV+H/bvMqyhiA6ywfHNZedG7pbwrYBTvPDXUpnLQvtL2 agRgTLUbSXyT1HHQ8b4n3mQKHs6yA/KNvaB3b/AMUqAXDqaEXN60uQENMK30WTs49 g3xjWnnFnyujy7v5ifn1KFUFQu+86A5GbUWCUyiaKmV7CztAgMBAAGjEzARMA8GA1UdEwEB IhvcNAQELBQADggEBAH+KItcw0KtDxXBvZ5S+25a+50f4Tqd/pHh56i19d2kDx1hSUVsy R7znD6O08zTYVbF9w7H4svU2gxzdK0znXJNj2e4C5fDivnj/TaWZakp2MbTaxFV2VTL0K0KV/1jM6PL61PbKGfwNmh+SjW/VseS+71C701eI OhKNV72L8fgYgrjhpxdH8Y1SxPbVWZNWzytbwZFUogD3oXrPq16aXZvJy0H5Vs0H90wQ8qQ48h14F4JsDYrPNHiPzQTyM38kjymimEkE0DJPcaGy9v twg+0zAW1jpc= s:X509Data&gt; VInfo&gt; ure&gt; ct&gt; ameID Format="urn:oasis:names:tc:SAML:1.1:nameid-format:unspecified"&gt;madia ubjectConfirmation_Method="urn:oasis:names:tc:SAML:2.0:cm:bearer"&gt; nl:SubjectConfirmation_Method="urn:oasis:names:tc:SAML:2.0:cm:bearer"&gt; nl:SubjectConfirmation_Method="urn:oasis:names:tc:SAML:2.0:cm:bearer"&gt; nl:SubjectConfirmation_Method="urn:oasis:names:tc:SAML:2.0:cm:bearer"&gt; nl:SubjectConfirmation_Method="urn:oasis:names:tc:SAML:2.0:cm:bearer"&gt; nl:SubjectConfirmation_Ketps://100.</pre> |   |
| f5e5642<br>b3904d4                                                                   | 9779d_DELIMI<br>d6226_SEMIto                                                                                                    | InResponseTo="_7fdfc239-631e-439c-a3ab-<br>TERportalId_EQUALS7fdfc239-631e-439c-a3ab-f5e56429779d_SEMIportalSessionId_EQUALS859ee9c3-60e4-4482-9426-<br>ken_EQUALSK1RS257BC24SGVHZW76GMVEZNQR0YCCL_SEMI_DELIMITER10.                                                                                                    |   |
|                                                                                      | <saml:condi< td=""><td>SubjectConfirmation&gt;<br/>ect&gt;<br/>tions NotBefore="2021-12-02T04:43:26Z"<br/>NotOnOrAfter="2021-12-02T04:48:56Z"<br/>&gt;</td><td></td></saml:condi<>                                                                                                    | SubjectConfirmation><br>ect><br>tions NotBefore="2021-12-02T04:43:26Z"<br>NotOnOrAfter="2021-12-02T04:48:56Z"<br>>                                                                                                    |   |
|                                                                                      | <saml:a<br><sa<br><th>udienceRestriction&gt;<br/>ml:Audience&gt;http://CiscoISE/7fdfc239-631e-439c-a3ab-f5e56429779d<br/>AudienceRestriction&gt;</th><th></th></sa<br></saml:a<br>                                                                                                    | udienceRestriction><br>ml:Audience>http://CiscoISE/7fdfc239-631e-439c-a3ab-f5e56429779d<br>AudienceRestriction>                                                                                                    |   |
|                                                                                      | <saml:authn< td=""><td><pre>itions&gt; Statement AuthnInstant="2021-12-02T04:43:56Z" SessionIndex="DUO_8dfef494ab8d617884446cb8f2259bb4a56492ef" &gt;</pre></td><td></td></saml:authn<>                                                                                                    | <pre>itions&gt; Statement AuthnInstant="2021-12-02T04:43:56Z" SessionIndex="DUO_8dfef494ab8d617884446cb8f2259bb4a56492ef" &gt;</pre>                                                                                                    |   |
|                                                                                      | <saml:a< td=""><td>uthnContext&gt;</td><td>~</td></saml:a<>                                                                                                    | uthnContext>                                                                                                    | ~ |
| 1846 req                                                                             | uests received                                                                                                    | (490 hidden)                                                                                                    |   |

• Connexion en direct à ISE :

#### Cisco ISE

GuestUserName

|                    | Overview                         |                                  |  |  |  |
|--------------------|----------------------------------|----------------------------------|--|--|--|
|                    | Event                            | 5231 Guest Authentication Passed |  |  |  |
|                    | Username                         | nadia                            |  |  |  |
|                    | Endpoint Id                      |                                  |  |  |  |
|                    | Endpoint Profile                 |                                  |  |  |  |
|                    | Authorization Result             |                                  |  |  |  |
|                    |                                  |                                  |  |  |  |
|                    | Authentication Details           |                                  |  |  |  |
|                    | Source Timestamp                 | 2021-11-28 15:36:03.59           |  |  |  |
| Received Timestamp |                                  | 2021-11-28 15:36:03.59           |  |  |  |
|                    | Policy Server                    | ise02                            |  |  |  |
|                    | Event                            | 5231 Guest Authentication Passed |  |  |  |
|                    | Username                         | nadia                            |  |  |  |
|                    | User Type                        | NON_GUEST                        |  |  |  |
|                    | Authentication Identity<br>Store | Duo_SSO                          |  |  |  |
|                    | Identity Group                   | Any                              |  |  |  |
|                    | Authentication Method            | PAP_ASCII                        |  |  |  |
|                    | Authentication Protocol          | PAP_ASCII                        |  |  |  |
|                    |                                  |                                  |  |  |  |
|                    | Other Attributes                 |                                  |  |  |  |
|                    | ConfigVersionId                  | 79                               |  |  |  |
|                    | IpAddress                        | 10.65.48.163                     |  |  |  |
|                    | PortalName                       | ISE Portal (default)             |  |  |  |
|                    | PsnHostName                      | ise02.xerotrustlabs.com          |  |  |  |

• Connexion d'administration sur ISE : nom d'utilisateur : samlUser.

nadia

#### Steps

5231 Guest Authentication Passed

| Cisco ISE                   |   | Operations - Reports                                                                      |               |              |           |                                        | 🔺 License Warning 🔍 🛞 🚳                 |
|-----------------------------|---|-------------------------------------------------------------------------------------------|---------------|--------------|-----------|----------------------------------------|-----------------------------------------|
| Export Summary              | 8 | Administrator Logins                                                                      |               |              |           |                                        | Add to My Reports Export To 🖂 Schedule  |
| My Reports                  | > | From 2021-11-28 00:00 00:0 To 2021-11-28 10:38:10:0<br>Proports exported in last 7 days 0 |               |              |           |                                        |                                         |
| Reports                     | ~ |                                                                                           |               |              |           |                                        |                                         |
| Audit                       | ~ |                                                                                           |               |              |           |                                        | ⊽Filter ∨ ØRefresh ⊕                    |
| Adaptive Network Control    |   | Logged At                                                                                 | Administrator | IP Address   | () Server | Event                                  | Event Details                           |
| Administrator Logins        |   | N                                                                                         |               |              | ferer (   |                                        |                                         |
| Change Configuration Audit  |   | A today V                                                                                 | Allemanter    | - <u> </u>   |           |                                        |                                         |
| Cisco Support Diagnostics.  |   | 2021-11-28 15:36:06.196                                                                   | samt/par      | 10.65.48.163 | ise02     | Administrator authentication succeeded | Administrator authentication successful |
| Data Purging Audit          |   |                                                                                           |               |              |           |                                        |                                         |
| Endpoints Purge Activities  |   |                                                                                           |               |              |           |                                        | Rows/Page 1                             |
| Internal Administrator Sum. |   |                                                                                           |               |              |           |                                        |                                         |
| Policy OpenAPI Operations   |   |                                                                                           |               |              |           |                                        |                                         |
| Operations Audit            |   |                                                                                           |               |              |           |                                        |                                         |
| pxGrid Administrator Audit  |   |                                                                                           |               |              |           |                                        |                                         |
| Secure Communications A.    |   |                                                                                           |               |              |           |                                        |                                         |
| TrustSec Audit              |   |                                                                                           |               |              |           |                                        |                                         |
| User Change Password Au.    |   |                                                                                           |               |              |           |                                        |                                         |
|                             |   |                                                                                           |               |              |           |                                        |                                         |
| Device Administration       | > |                                                                                           |               |              |           |                                        |                                         |
| Diagnostics                 | 2 |                                                                                           |               |              |           |                                        |                                         |
| Endpoints and Users         | > |                                                                                           |               |              |           |                                        |                                         |
| Guest                       | > |                                                                                           |               |              |           |                                        |                                         |
| Threat Centric NAC          | > |                                                                                           |               |              |           |                                        |                                         |
| TrustSec                    | > |                                                                                           |               |              |           |                                        |                                         |
|                             |   |                                                                                           |               |              |           |                                        |                                         |
| Scheduled Reports           | > |                                                                                           |               |              |           |                                        |                                         |
|                             |   |                                                                                           |               |              |           |                                        |                                         |

### À propos de cette traduction

Cisco a traduit ce document en traduction automatisée vérifiée par une personne dans le cadre d'un service mondial permettant à nos utilisateurs d'obtenir le contenu d'assistance dans leur propre langue.

Il convient cependant de noter que même la meilleure traduction automatisée ne sera pas aussi précise que celle fournie par un traducteur professionnel.